Accessing Your Kindergarten Google Classroom

- 1. Use your chrome browser. You will go to <a href="https://classroom.google.com/">https://classroom.google.com/</a>
- 2. You will come to this screen

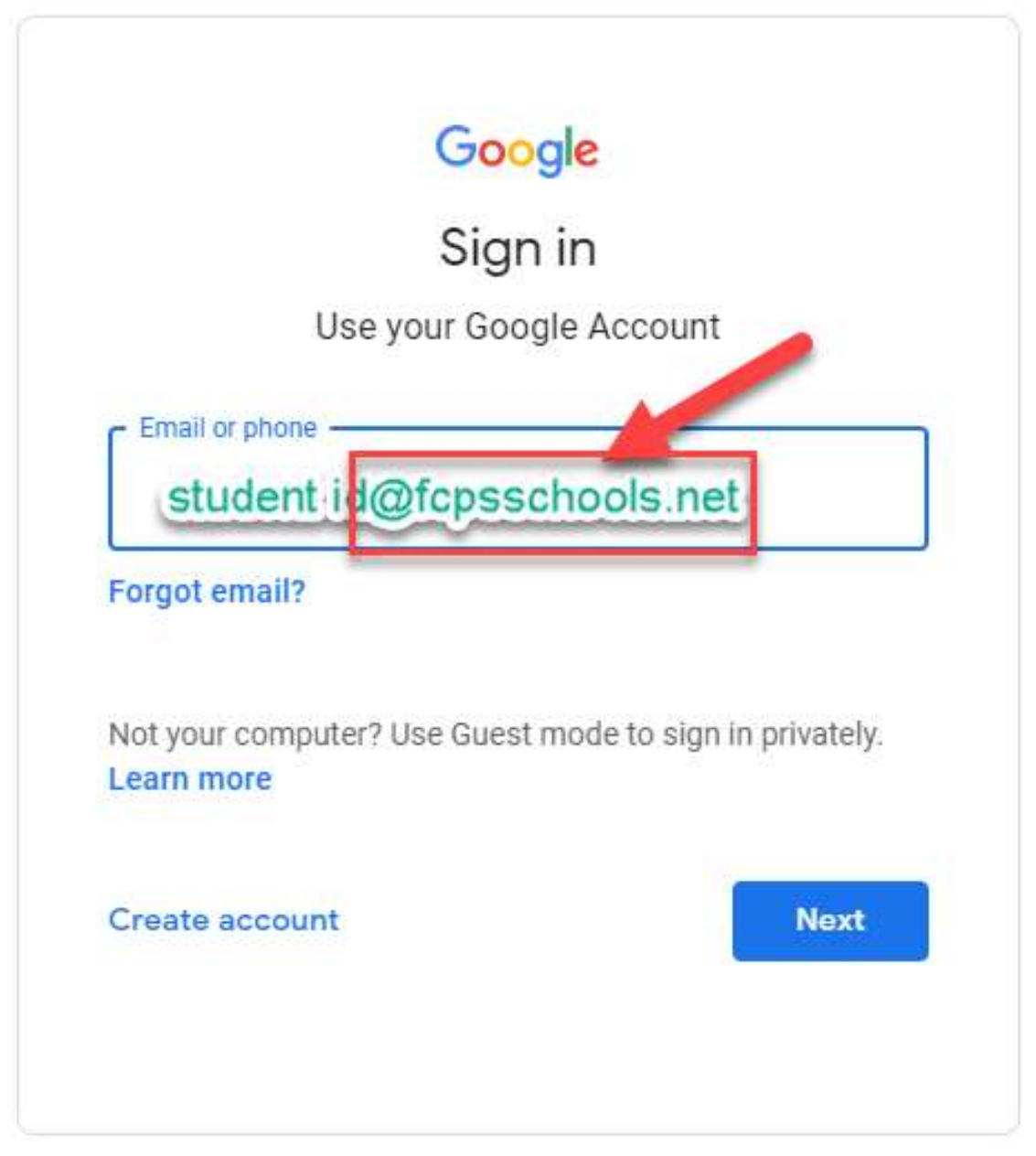

The email you will enter is: Your child's student id # **@fcpsschools.net** Then click next. 3. You will then be taken to the password page to enter your child's password (same as their MyOn and Blackboard password).

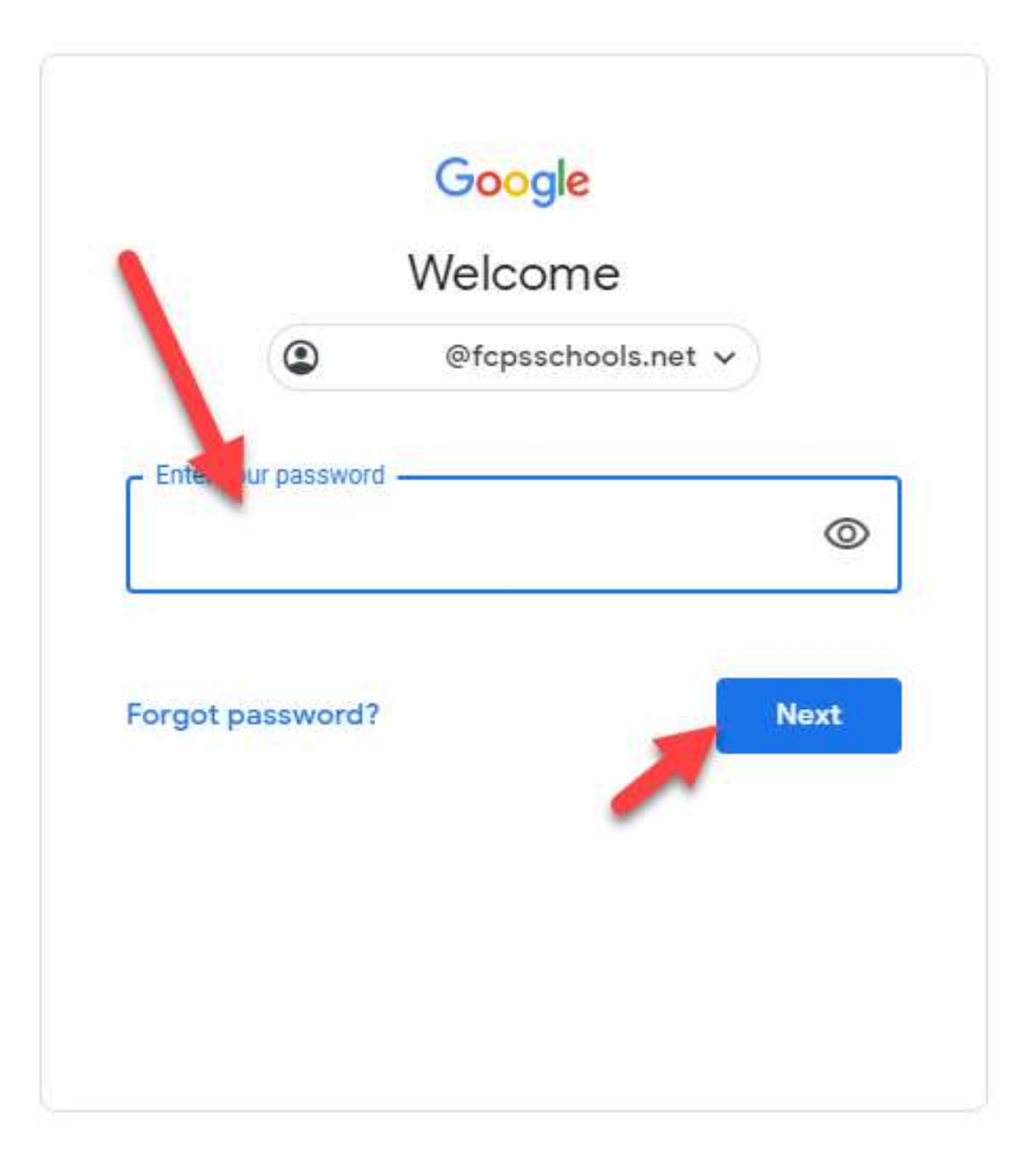

4. The first time you log on, you might see these screens. Follow the red arrows shown below in each picture to navigate. (You will only have to do these the very first time you log in.)

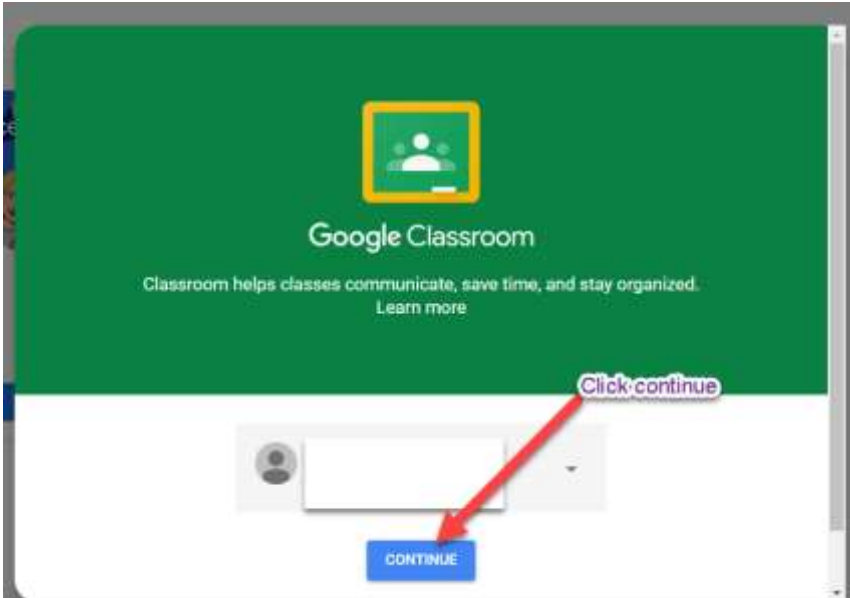

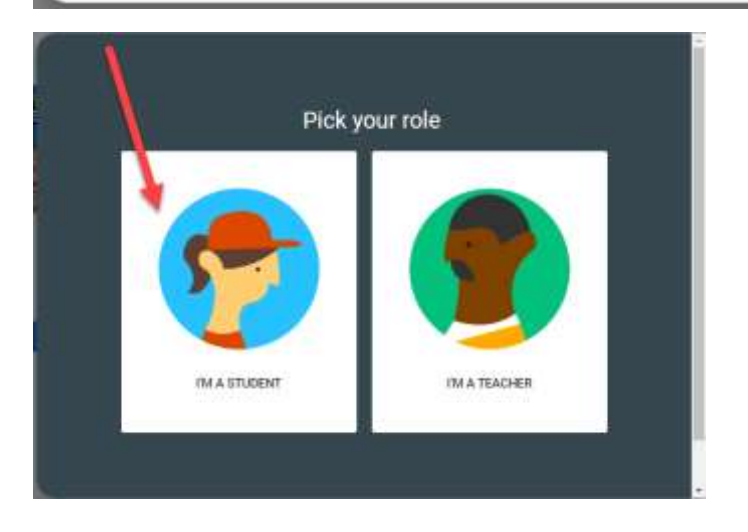

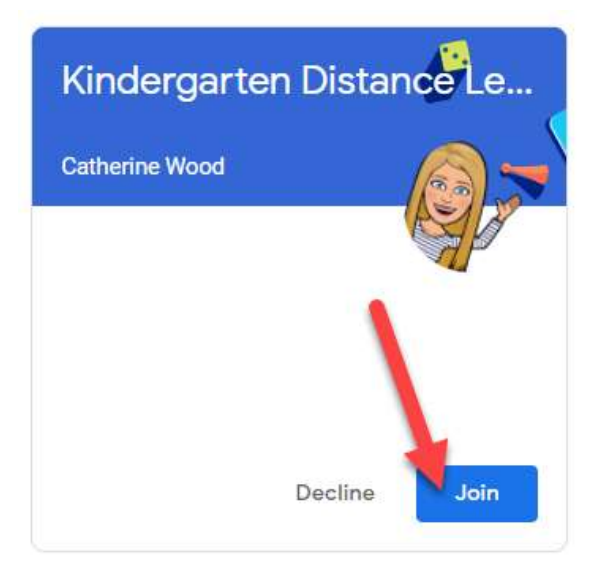

| Uscomina                  | Share something with your class. | 1 |
|---------------------------|----------------------------------|---|
| Wooton, no work due soon! |                                  | 4 |
| View all                  | Lorna Torres-Cord Create posts × |   |
|                           | Fun songs with rhymes.           |   |
|                           | Down B to Rhyme   English        |   |

5. Now you can access your google classroom!

|   | Kindergarte               | n Distance Learning                                     | dge                                                     |
|---|---------------------------|---------------------------------------------------------|---------------------------------------------------------|
|   | Upcoming                  | 😨 Dan arrednig oft par ikes.                            | Activities and posts                                    |
|   | Wanning to wark the sound | Litrus Torres Consero                                   | from the teachers!                                      |
|   |                           | Down By The Say: Raffi or _<br>Visituan mile: 1 results | 1 Love to Rhyme   English<br>Yaz Salar eldek. 2 reside) |
| 6 |                           |                                                         |                                                         |

Once you do the above set up once, you will only need to go to <u>https://classroom.google.com/</u> and log in. You will then see the kindergarten google classroom; you will click it and be in immediately.

You can also choose to favorite the classroom on your chrome tab for convenience.